# Configurar o L2TP (Layer 2 Tunneling Protocol) no RV110W

# Objetivo

O L2TP (Layer 2 Tunneling Protocol) é um protocolo de tunelamento usado por um ISP (Internet Service Provider, Provedor de serviços de Internet) para suportar VPNs (Virtual Private Networks, Redes virtuais privadas). Ele depende de um protocolo de criptografia que passa dentro do túnel para fornecer privacidade.

O objetivo deste documento é mostrar como configurar as configurações L2TP no RV110W.

# Dispositivos aplicáveis

• RV110W

### Versão de software

• v1.2.1.4

#### Procedimento de configuração

Etapa 1. Use o utilitário de configuração da Web para escolher **Rede > WAN**. A página *Internet Setup (Configuração da Internet*) é aberta:

| Internet Setup            |                                               |
|---------------------------|-----------------------------------------------|
| Internet Connection Type: | Automatic Configuration - DHCP 💌              |
| Optional Settings         |                                               |
| Host Name:                | router505EC1                                  |
| Domain Name:              |                                               |
| MTU:                      | 🖲 Auto 🔘 Manual                               |
| Size:                     | 1500 Bytes (Range: 576 - 1500, Default: 1500) |
| Save Cancel               | ]                                             |
|                           |                                               |
|                           |                                               |

Etapa 2. Na lista suspensa *Tipo de conexão com a Internet*, escolha L2TP.

| Internet Setup                  |                                                                  |
|---------------------------------|------------------------------------------------------------------|
| Internet Connection Type:       | Automatic Configuration - DHCP                                   |
| Optional Settings<br>Host Name: | Adomate Computation - OHCP<br>Static IP<br>PPPoE<br>PPTP<br>L2TP |
| Domain Name:                    |                                                                  |
| MTU:                            | Auto      Manual                                                 |
| Size:                           | 1500 Bytes (Range: 576 - 1500, Default 1500)                     |
| Save Cancel                     |                                                                  |

Etapa 3. No campo *Endereço IP*, insira o endereço IP da porta WAN.

| L2TP Settings            |                           |           |         |         |                               |  |  |  |  |
|--------------------------|---------------------------|-----------|---------|---------|-------------------------------|--|--|--|--|
| IP Address:              | 123                       | . 110     | . 139   | 92      |                               |  |  |  |  |
| Subnet Mask:             | 255                       | . 255     | . 255   | . 0     |                               |  |  |  |  |
| Gateway:                 | 123                       | . 110     | . 139   | 254     | ]                             |  |  |  |  |
| L2TP Server:             | 0                         | . 0       | . 0     | . 0     | ]                             |  |  |  |  |
| Version:                 | 2 🔻                       |           |         |         |                               |  |  |  |  |
| Cookie Length:           | 0 🔻                       |           |         |         |                               |  |  |  |  |
| Vendor ID:               | Star                      | ndard 🤇   | Cisco   |         |                               |  |  |  |  |
| Virtual Circuit ID:      | 0 (Range: 0 - 4294967295) |           |         |         |                               |  |  |  |  |
| Authentication:          | 💿 Enable 🔘 Disable        |           |         |         |                               |  |  |  |  |
| Username:                |                           |           |         |         |                               |  |  |  |  |
| Password:                |                           |           |         |         |                               |  |  |  |  |
| © Connect on Demand: M   | ax Idle T                 | ïme 5     | m       | inutes  | (Range: 1 - 9999, Default: 5) |  |  |  |  |
| Keep Alive: Redial perio | d 30                      | seco      | onds (R | ange: 2 | 0 - 180, Default: 30)         |  |  |  |  |
| Authentication Type:     | Auto N                    | egotiatio | on 👻    |         |                               |  |  |  |  |
| Service Name:            |                           |           |         |         |                               |  |  |  |  |
| MPPE Encryption:         | 🗖 Ena                     | ble       |         |         |                               |  |  |  |  |

Etapa 4. No campo *Máscara de sub-rede*, insira a máscara de sub-rede da sub-rede.

| L2TP Settings            |                           |           |         |         |                               |  |  |  |  |
|--------------------------|---------------------------|-----------|---------|---------|-------------------------------|--|--|--|--|
| IP Address:              | 123                       | . 110     | . 139   | . 92    | ]                             |  |  |  |  |
| Subnet Mask:             | 255                       | 255       | . 255   | . 0     | )                             |  |  |  |  |
| Gateway:                 | 123                       | . 110     | . 139   | . 254   | ]                             |  |  |  |  |
| L2TP Server:             | 0                         | . 0       | . 0     | . 0     |                               |  |  |  |  |
| Version:                 | 2 🔻                       |           |         |         |                               |  |  |  |  |
| Cookie Length:           | 0 -                       |           |         |         |                               |  |  |  |  |
| Vendor ID:               | Standard Cisco            |           |         |         |                               |  |  |  |  |
| Virtual Circuit ID:      | 0 (Range: 0 - 4294967295) |           |         |         |                               |  |  |  |  |
| Authentication:          | 🔿 Enable 🖲 Disable        |           |         |         |                               |  |  |  |  |
| Username:                | Username:                 |           |         |         |                               |  |  |  |  |
| Password:                |                           |           |         |         |                               |  |  |  |  |
| © Connect on Demand: M   | ax Idle T                 | ime 5     | n       | ninutes | (Range: 1 - 9999, Default: 5) |  |  |  |  |
| Keep Alive: Redial perio | d 30                      | seco      | onds (R | ange: 2 | 0 - 180, Default: 30)         |  |  |  |  |
| Authentication Type:     | Auto N                    | egotiatio | on 👻    |         |                               |  |  |  |  |
| Service Name:            |                           |           |         |         |                               |  |  |  |  |
| MPPE Encryption:         | 🗖 Ena                     | ble       |         |         |                               |  |  |  |  |

Etapa 5. No campo *L2TP Server*, insira o endereço IP do servidor L2TP.

| L2TP Settings                                                       |                                                      |  |  |  |  |  |  |  |
|---------------------------------------------------------------------|------------------------------------------------------|--|--|--|--|--|--|--|
| IP Address:                                                         | 123 . 110 . 139 . 92                                 |  |  |  |  |  |  |  |
| Subnet Mask:                                                        | 255 . 255 . 255 . 0                                  |  |  |  |  |  |  |  |
| Gateway:                                                            | 123 . 110 . 139 . 254                                |  |  |  |  |  |  |  |
| L2TP Server:                                                        | 1 .1 .1 .1                                           |  |  |  |  |  |  |  |
| Version:                                                            | 2 🗸                                                  |  |  |  |  |  |  |  |
| Cookie Length:                                                      | 0 🖵                                                  |  |  |  |  |  |  |  |
| Vendor ID:                                                          | Standard Cisco                                       |  |  |  |  |  |  |  |
| Virtual Circuit ID:                                                 | 0 (Range: 0 - 4294967295)                            |  |  |  |  |  |  |  |
| Authentication:                                                     | 🔿 Enable 🖲 Disable                                   |  |  |  |  |  |  |  |
| Username:                                                           |                                                      |  |  |  |  |  |  |  |
| Password:                                                           |                                                      |  |  |  |  |  |  |  |
| © Connect on Demand: M                                              | ax Idle Time 5 minutes (Range: 1 - 9999, Default: 5) |  |  |  |  |  |  |  |
| Keep Alive: Redial period 30 seconds (Range: 20 - 180, Default: 30) |                                                      |  |  |  |  |  |  |  |
| Authentication Type:                                                | Auto Negotiation 👻                                   |  |  |  |  |  |  |  |
| Service Name:                                                       |                                                      |  |  |  |  |  |  |  |
| MPPE Encryption:                                                    | Enable Enable                                        |  |  |  |  |  |  |  |

Etapa 6. Escolha uma versão do servidor L2TP na lista suspensa Versão.

| L2TP Settings            |                           |           |         |         |                               |  |  |  |
|--------------------------|---------------------------|-----------|---------|---------|-------------------------------|--|--|--|
| IP Address:              | 123                       | . 110     | . 139   | . 92    |                               |  |  |  |
| Subnet Mask:             | 255                       | . 255     | 255     | . 0     | ]                             |  |  |  |
| Gateway:                 | 123                       | . 110     | . 139   | . 254   |                               |  |  |  |
| L2TP Server:             | 1                         | . 1       | . 1     | . 1     | ]                             |  |  |  |
| Version:                 | 2 -                       |           |         |         |                               |  |  |  |
| Cookie Length:           | 2<br>3                    |           |         |         |                               |  |  |  |
| Vendor ID:               | Standard O Cisco          |           |         |         |                               |  |  |  |
| Virtual Circuit ID:      | 0 (Range: 0 - 4294967295) |           |         |         |                               |  |  |  |
| Authentication:          | 🔿 Enable 🔘 Disable        |           |         |         |                               |  |  |  |
| Username:                |                           |           |         |         |                               |  |  |  |
| Password:                |                           |           |         |         |                               |  |  |  |
| © Connect on Demand: M   | ax Idle T                 | ïme 5     | n       | ninutes | (Range: 1 - 9999, Default: 5) |  |  |  |
| Keep Alive: Redial perio | d 30                      | seco      | onds (R | ange: 2 | 0 - 180, Default: 30)         |  |  |  |
| Authentication Type:     | Auto N                    | egotiatio | on 👻    |         |                               |  |  |  |
| Service Name:            |                           |           |         |         |                               |  |  |  |
| MPPE Encryption:         | 🗖 Ena                     | ble       |         |         |                               |  |  |  |

Note: Se você escolher a versão 2, vá para a Etapa 13.

Passo 7. Na lista suspensa *Comprimento do cookie*, escolha o período de tempo que um cookie dura.

| L2TP Settings             |                                                      |  |  |  |  |  |  |  |
|---------------------------|------------------------------------------------------|--|--|--|--|--|--|--|
| IP Address:               | 123 . 110 . 139 . 92                                 |  |  |  |  |  |  |  |
| Subnet Mask:              | 255 . 255 . 255 . 0                                  |  |  |  |  |  |  |  |
| Gateway:                  | 123 . 110 . 139 . 254                                |  |  |  |  |  |  |  |
| L2TP Server:              | 1 ,1 ,1 ,1                                           |  |  |  |  |  |  |  |
| Version:                  | 3 🔻                                                  |  |  |  |  |  |  |  |
| Cookie Length:            |                                                      |  |  |  |  |  |  |  |
| Vendor ID:                | 0<br>4 andard © Cisco                                |  |  |  |  |  |  |  |
| Virtual Circuit ID:       | (Range: 0 - 4294967295)                              |  |  |  |  |  |  |  |
| Authentication:           | © Enable <sup>(0)</sup> Disable                      |  |  |  |  |  |  |  |
| Username:                 |                                                      |  |  |  |  |  |  |  |
| Password:                 |                                                      |  |  |  |  |  |  |  |
| © Connect on Demand: M    | ax Idle Time 5 minutes (Range: 1 - 9999, Default: 5) |  |  |  |  |  |  |  |
| Keep Alive: Redial period | d 30 seconds (Range: 20 - 180, Default: 30)          |  |  |  |  |  |  |  |
| Authentication Type:      | Auto Negotiation 👻                                   |  |  |  |  |  |  |  |
| Service Name:             |                                                      |  |  |  |  |  |  |  |
| MPPE Encryption:          | Enable                                               |  |  |  |  |  |  |  |

Etapa 8. No campo *Vendor ID*, clique no botão de opção **Standard** para usar o ID de fornecedor padrão ou clique no botão de opção **Cisco** para inserir um ID de circuito virtual.

| L2TP Settings                                                       |                                         |       |       |         |                               |  |  |  |
|---------------------------------------------------------------------|-----------------------------------------|-------|-------|---------|-------------------------------|--|--|--|
| IP Address:                                                         | 123                                     | . 110 | . 139 | . 92    |                               |  |  |  |
| Subnet Mask:                                                        | 255                                     | . 255 | 255   | . 0     | ]                             |  |  |  |
| Gateway:                                                            | 123                                     | . 110 | 139   | . 254   | ]                             |  |  |  |
| L2TP Server:                                                        | 1                                       | . 1   | . 1   | . 1     | ]                             |  |  |  |
| Version:                                                            | 3 🔻                                     |       |       |         |                               |  |  |  |
| Cookie Length:                                                      | 0 👻                                     |       |       |         |                               |  |  |  |
| Vendor ID:                                                          | for ID: 💿 Standard 🔘 Cisco              |       |       |         |                               |  |  |  |
| Virtual Circuit ID:                                                 | 0 (Range: 0 - 4294967295)               |       |       |         |                               |  |  |  |
| Authentication:                                                     | © Enable 🖲 Disable                      |       |       |         |                               |  |  |  |
| Username:                                                           |                                         |       |       |         |                               |  |  |  |
| Password:                                                           |                                         |       |       |         |                               |  |  |  |
| © Connect on Demand: M                                              | ax Idle T                               | ïme 5 | m     | ninutes | (Range: 1 - 9999, Default: 5) |  |  |  |
| Keep Alive: Redial period 30 seconds (Range: 20 - 180, Default: 30) |                                         |       |       |         |                               |  |  |  |
| Authentication Type:                                                | Authentication Type: Auto Negotiation - |       |       |         |                               |  |  |  |
| Service Name:                                                       |                                         |       |       |         |                               |  |  |  |
| MPPE Encryption:                                                    | Ena                                     | ble   |       |         |                               |  |  |  |

Note: Se você escolher Standard, vá para a Etapa 10.

Etapa 9. No campo ID do circuito virtual, digite a ID do circuito virtual que você deseja usar.

| L2TP Settings            |                                                      |  |  |  |  |  |  |  |
|--------------------------|------------------------------------------------------|--|--|--|--|--|--|--|
| IP Address:              | 123 . 110 . 139 . 92                                 |  |  |  |  |  |  |  |
| Subnet Mask:             | 255 . 255 . 255 . 0                                  |  |  |  |  |  |  |  |
| Gateway:                 | 123 . 110 . 139 . 254                                |  |  |  |  |  |  |  |
| L2TP Server:             | 1 .1 .1 .1                                           |  |  |  |  |  |  |  |
| Version:                 | 3 🗸                                                  |  |  |  |  |  |  |  |
| Cookie Length:           | 0 👻                                                  |  |  |  |  |  |  |  |
| Vendor ID:               | © Standard <sup>●</sup> Cisco                        |  |  |  |  |  |  |  |
| Virtual Circuit ID:      | (Range: 0 - 4294967295)                              |  |  |  |  |  |  |  |
| Authentication:          | © Enable   Disable                                   |  |  |  |  |  |  |  |
| Username:                | ne:                                                  |  |  |  |  |  |  |  |
| Password:                |                                                      |  |  |  |  |  |  |  |
| © Connect on Demand: M   | ax Idle Time 5 minutes (Range: 1 - 9999, Default: 5) |  |  |  |  |  |  |  |
| Keep Alive: Redial perio | d 30 seconds (Range: 20 - 180, Default: 30)          |  |  |  |  |  |  |  |
| Authentication Type:     | entication Type: Auto Negotiation 👻                  |  |  |  |  |  |  |  |
| Service Name:            |                                                      |  |  |  |  |  |  |  |
| MPPE Encryption:         | Enable                                               |  |  |  |  |  |  |  |

Etapa 10. No campo *Authentication*, clique no botão de opção **Enable** para exigir um nome de usuário e uma senha ou clique no botão de opção **Disable** para desativar a autenticação.

| L2TP Settings                                               |           |           |         |         |                               |  |  |  |
|-------------------------------------------------------------|-----------|-----------|---------|---------|-------------------------------|--|--|--|
| IP Address:                                                 | 123       | 110       | . 139   | . 92    |                               |  |  |  |
| Subnet Mask:                                                | 255       | 255       | . 255   | . 0     |                               |  |  |  |
| Gateway:                                                    | 123       | 110       | . 139   | . 254   |                               |  |  |  |
| L2TP Server:                                                | 1         | 1         | . 1     | . 1     | ]                             |  |  |  |
| Version:                                                    | 3 🔻       |           |         |         |                               |  |  |  |
| Cookie Length:                                              | 0 🗸       |           |         |         |                               |  |  |  |
| Vendor ID:                                                  | Cisco     |           |         |         |                               |  |  |  |
| Virtual Circuit ID:                                         | 1         |           |         | (Range: | : 0 - 4294967295)             |  |  |  |
| Authentication: <ul> <li>Enable</li> <li>Disable</li> </ul> |           |           |         |         |                               |  |  |  |
| Username:                                                   |           |           |         |         |                               |  |  |  |
| Password:                                                   |           |           |         |         |                               |  |  |  |
| © Connect on Demand: M                                      | ax Idle T | ime 5     | m       | inutes  | (Range: 1 - 9999, Default: 5) |  |  |  |
| Keep Alive: Redial perio                                    | d 30      | seco      | onds (R | ange: 2 | 0 - 180, Default: 30)         |  |  |  |
| Authentication Type:                                        | Auto N    | egotiatio | n 👻     |         |                               |  |  |  |
| Service Name:                                               |           |           |         |         |                               |  |  |  |
| MPPE Encryption:                                            | Ena       | ble       |         |         |                               |  |  |  |

Note: Se você escolher Desabilitar, vá para a Etapa 16.

Etapa 11. No campo Nome de usuário, insira o nome de usuário do servidor L2TP.

| L2TP Settings                                                           |                           |         |       |        |                               |  |  |  |
|-------------------------------------------------------------------------|---------------------------|---------|-------|--------|-------------------------------|--|--|--|
| IP Address:                                                             | 123                       | . 110   | 139   | . 92   |                               |  |  |  |
| Subnet Mask:                                                            | 255                       | . 255   | 255   | . 0    |                               |  |  |  |
| Gateway:                                                                | 123                       | . 110   | 139   | 254    |                               |  |  |  |
| L2TP Server:                                                            | 1                         | . 1     | .1    | . 1    |                               |  |  |  |
| Version:                                                                | 3 🔻                       |         |       |        |                               |  |  |  |
| Cookie Length:                                                          | 0 🔻                       |         |       |        |                               |  |  |  |
| Vendor ID:                                                              | Star                      | ndard 🔘 | Cisco |        |                               |  |  |  |
| Virtual Circuit ID:                                                     | 0 (Range: 0 - 4294967295) |         |       |        |                               |  |  |  |
| Authentication:                                                         | Enable O Disable          |         |       |        |                               |  |  |  |
| Username: test                                                          |                           |         |       |        |                               |  |  |  |
| Password:                                                               |                           |         |       |        |                               |  |  |  |
| Connect on Demand: M                                                    | ax Idle T                 | ïme 5   | m     | inutes | (Range: 1 - 9999, Default: 5) |  |  |  |
| Keep Alive: Redial period 30     seconds (Range: 20 - 180, Default: 30) |                           |         |       |        |                               |  |  |  |
| Authentication Type: Auto Negotiation -                                 |                           |         |       |        |                               |  |  |  |
| Service Name:                                                           |                           |         |       |        |                               |  |  |  |
| MPPE Encryption:                                                        | Ena                       | ble     |       |        |                               |  |  |  |

Etapa 12. No campo *Senha*, digite a senha para o servidor L2TP.

| L2TP Settings                                                       |                                         |       |           |        |                               |  |  |  |
|---------------------------------------------------------------------|-----------------------------------------|-------|-----------|--------|-------------------------------|--|--|--|
| IP Address:                                                         | 123                                     | . 110 | . 139     | . 92   |                               |  |  |  |
| Subnet Mask:                                                        | 255                                     | . 255 | . 255     | . 0    |                               |  |  |  |
| Gateway:                                                            | 123                                     | . 110 | . 139     | . 254  |                               |  |  |  |
| L2TP Server:                                                        | 1                                       | . 1   | . 1       | . 1    | ]                             |  |  |  |
| Version:                                                            | 3 🗸                                     |       |           |        |                               |  |  |  |
| Cookie Length:                                                      | 0 👻                                     |       |           |        |                               |  |  |  |
| Vendor ID:                                                          | Standard Cisco                          |       |           |        |                               |  |  |  |
| Virtual Circuit ID:                                                 | 0 (Range: 0 - 4294967295)               |       |           |        |                               |  |  |  |
| Authentication:                                                     | Enable O Disable                        |       |           |        |                               |  |  |  |
| Username:                                                           | test                                    |       |           |        |                               |  |  |  |
| Password:                                                           | •••••                                   | ••••• | $\square$ |        |                               |  |  |  |
| © Connect on Demand: M                                              | ax Idle T                               | ïme 5 | m         | inutes | (Range: 1 - 9999, Default: 5) |  |  |  |
| Keep Alive: Redial period 30 seconds (Range: 20 - 180, Default: 30) |                                         |       |           |        |                               |  |  |  |
| Authentication Type:                                                | Authentication Type: Auto Negotiation - |       |           |        |                               |  |  |  |
| Service Name:                                                       |                                         |       |           |        |                               |  |  |  |
| MPPE Encryption: Enable                                             |                                         |       |           |        |                               |  |  |  |

Etapa 13. Clique no botão de opção **Connect on Demand** para inserir o tempo ocioso máximo permitido (em minutos) no campo *Max Idle Time* ou clique no botão de opção **Keep Alive** para inserir a frequência (em segundos) com que a conexão se reconecta no campo *Redial period*.

| L2TP Settings                                                            |        |           |         |        |                   |
|--------------------------------------------------------------------------|--------|-----------|---------|--------|-------------------|
| IP Address:                                                              | 123    | . 110     | 139     | . 92   |                   |
| Subnet Mask:                                                             | 255    | 255       | 255     | . 0    | ]                 |
| Gateway:                                                                 | 123    | . 110     | 139     | . 254  | ]                 |
| L2TP Server:                                                             | 1      | .1        | . 1     | .1     | ]                 |
| Version:                                                                 | 3 🗸    |           |         |        |                   |
| Cookie Length:                                                           | 0 🔻    |           |         |        |                   |
| Vendor ID:                                                               | Star   | ndard 🔘   | Cisco   |        |                   |
| Virtual Circuit ID:                                                      | 0      |           |         | (Range | : 0 - 4294967295) |
| Authentication:                                                          | Ena    | ble 🔘 C   | Disable |        |                   |
| Username:                                                                | test   |           |         |        |                   |
| Password:                                                                | •••••  | •••••     |         |        |                   |
| Connect on Demand: Max Idle Time 5 minutes (Range: 1 - 9999, Default: 5) |        |           |         |        |                   |
| Keep Alive: Redial period 30 seconds (Range: 20 - 180, Default: 30)      |        |           |         |        |                   |
| Authentication Type:                                                     | Auto N | egotiatio | n 👻     |        |                   |
| Service Name:                                                            |        |           |         |        |                   |
| MPPE Encryption:                                                         | Ena    | ble       |         |        |                   |

Etapa 14. Na lista suspensa *Authentication Type*, escolha um tipo de autenticação. As opções disponíveis são definidas da seguinte forma:

| L2TP Settings                                                              |                           |  |  |  |
|----------------------------------------------------------------------------|---------------------------|--|--|--|
| IP Address:                                                                | 123 . 110 . 139 . 92      |  |  |  |
| Subnet Mask:                                                               | 255 . 255 . 255 . 0       |  |  |  |
| Gateway:                                                                   | 123 . 110 . 139 . 254     |  |  |  |
| L2TP Server:                                                               | 1 .1 .1 .1                |  |  |  |
| Version:                                                                   | 2 🗸                       |  |  |  |
| Cookie Length:                                                             | 0 -                       |  |  |  |
| Vendor ID:                                                                 | ◎ Standard ○ Cisco        |  |  |  |
| Virtual Circuit ID:                                                        | 0 (Range: 0 - 4294967295) |  |  |  |
| Authentication:                                                            | Enable O Disable          |  |  |  |
| Username:                                                                  | test                      |  |  |  |
| Password:                                                                  | •••••                     |  |  |  |
| © Connect on Demand: Max Idle Time 5 minutes (Range: 1 - 9999, Default: 5) |                           |  |  |  |
| Keep Alive: Redial period 30     seconds (Range: 20 - 180, Default: 30)    |                           |  |  |  |
| Authentication Type:                                                       | Auto Negotiation -        |  |  |  |
| Service Name:                                                              | PAP                       |  |  |  |
| MPPE Encryption:                                                           | MS-CHAP<br>MS-CHAP2       |  |  |  |

- Negociação automática O servidor L2TP envia uma solicitação que solicita informações de segurança para o RV110W. O RV110W envia as informações de segurança ao Servidor L2TP.
- PAP Essa opção usa o PAP (Password Authentication Protocol) para se conectar ao ISP (Internet Service Provider, Provedor de serviços de Internet).
- Negociação CHAP Essa opção usa o Challenge Handshake Authentication Protocol (CHAP) para se conectar ao ISP.
- Negociação MS-CHAP Essa opção usa a autenticação de handshake de desafio da Microsoft (MS-CHAP) para se conectar ao ISP.
- Negociação MS-CHAPv2 Essa opção usa a Microsoft Challenge Handshake Authentication versão 2 (MS-CHAPv2) para se conectar ao ISP.

Etapa 15. No campo Nome do serviço, insira o nome do serviço.

| L2TP Settings                                                              |                 |         |         |        |                   |
|----------------------------------------------------------------------------|-----------------|---------|---------|--------|-------------------|
| IP Address:                                                                | 123             | . 110   | 139     | . 92   | ]                 |
| Subnet Mask:                                                               | 255             | 255     | 255     | . 0    |                   |
| Gateway:                                                                   | 123             | . 110   | 139     | . 254  | ]                 |
| L2TP Server:                                                               | 1               | .1      | .1      | . 1    | ]                 |
| Version:                                                                   | 2 🔻             |         |         |        |                   |
| Cookie Length:                                                             | 0 🔻             |         |         |        |                   |
| Vendor ID:                                                                 | Star            | ndard 🔘 | Cisco   |        |                   |
| Virtual Circuit ID:                                                        | 0               |         |         | (Range | : 0 - 4294967295) |
| Authentication:                                                            | Enal            | ble 🔘 D | )isable |        |                   |
| Username:                                                                  | test            |         |         |        |                   |
| Password:                                                                  | •••••           | •••••   |         |        |                   |
| © Connect on Demand: Max Idle Time 5 minutes (Range: 1 - 9999, Default: 5) |                 |         |         |        |                   |
| Seep Alive: Redial period 30 seconds (Range: 20 - 180, Default: 30)        |                 |         |         |        |                   |
| Authentication Type: Auto Negotiation 👻                                    |                 |         |         |        |                   |
| Service Name:                                                              | TestServiceName |         |         |        |                   |
| MPPE Encryption:                                                           | Enable          |         |         |        |                   |

<u>Etapa 16.</u> No campo *Criptografia MPPE*, marque a caixa de seleção **Habilitar** para habilitar a Criptografia Ponto a Ponto (MPPE - Microsoft Point-to-Point Encryption) que criptografa dados em PPP (Point-to-Point Protocol) e VPN (Virtual Private Network).

| L2TP Settings                                                                                                    |                 |          |         |         |                   |
|----------------------------------------------------------------------------------------------------|-----------------|----------|---------|---------|-------------------|
| IP Address:                                                                                                    | 123             | . 110    | . 139   | . 92    | ]                 |
| Subnet Mask:                                                                                                    | 255             | 255      | . 255   | . 0     |                   |
| Gateway:                                                                                                    | 123             | . 110    | . 139   | . 254   |                   |
| L2TP Server:                                                                                                    | 1               | . 1      | . 1     | . 1     | ]                 |
| Version:                                                                                                    | 2 🔻             |          |         |         |                   |
| Cookie Length:                                                                                                    | 0 👻             |          |         |         |                   |
| Vendor ID:                                                                                                    | Standard Cisco  |          |         |         |                   |
| Virtual Circuit ID:                                                                                                    | 0               |          |         | (Range: | : 0 - 4294967295) |
| Authentication:                                                                                                    | Enal            | ible 🔘 ( | Disable |         |                   |
| Username:                                                                                                    | test            |          |         |         |                   |
| Password:                                                                                                    |                 |          |         |         |                   |
| © Connect on Demand: Max Idle Time 5 minutes (Range: 1 - 9999, Default: 5)                                                                                                    |                 |          |         |         |                   |
| Keep Alive: Redial period 30     seconds (Range: 20 - 180, Default: 30)                                                                                                    |                 |          |         |         |                   |
| Authentication Type: Auto Negotiation 👻                                                                                                    |                 |          |         |         |                   |
| Service Name:                                                                                                    | TestServiceName |          |         |         |                   |
| MPPE Encryption: Interest Interest Inte |                 |          |         |         |                   |

Etapa 17. Clique em Salvar para salvar as alterações ou em Cancelar para descartá-las.

#### Configurações opcionais

Este procedimento explica como ajustar configurações opcionais para configurar ainda mais o RV110W.

Etapa 1. No campo *Host Name*, insira um nome de host para o RV110W.

| Optional Settings |                 |                                          |
|-------------------|-----------------|------------------------------------------|
| Host Name:        | routerRV110W    |                                          |
| Domain Name:      |                 | ]                                        |
| MTU:              | 🖲 Auto 🔘 Manual |                                          |
| Size:             | 1460            | Bytes (Range: 576 - 1460, Default: 1460) |

Etapa 2. No campo *Domain Name*, insira um nome de domínio para sua rede.

| Optional Settings |                 |                                          |
|-------------------|-----------------|------------------------------------------|
| Host Name:        | routerRV110W    |                                          |
| Domain Name:      | www.example.com | )                                        |
| MTU:              | Auto O Manual   |                                          |
| Size:             | 1460            | Bytes (Range: 576 - 1460, Default: 1460) |

Etapa 3. no campo *MTU*, clique no botão de opção **Auto** para definir a MTU (Maximum Transmit Unit, Unidade máxima de transmissão) para os 1500 bytes padrão ou clique no botão de opção **Manual** para inserir manualmente o tamanho da MTU.

| Optional Settings |                 |                                          |
|-------------------|-----------------|------------------------------------------|
| Host Name:        | routerRV110W    | ]                                        |
| Domain Name:      | www.example.com |                                          |
| MTU:              | 🖲 Auto 🔘 Manual |                                          |
| Size:             | 1460            | Bytes (Range: 576 - 1460, Default: 1460) |

Etapa 4. Se você escolheu **Manual** na etapa anterior, insira o tamanho da MTU (em bytes) no campo *Tamanho*.

| Optional Settings |                 |                                          |
|-------------------|-----------------|------------------------------------------|
| Host Name:        | routerRV110W    |                                          |
| Domain Name:      | www.example.com |                                          |
| MTU:              | 🗢 Auto 🖲 Manual |                                          |
| Size:             | 1455            | Bytes (Range: 576 - 1460, Default: 1460) |

Etapa 5. Clique em Salvar para salvar as alterações ou em Cancelar para descartá-las.